## Je crée mon IdHAL

Une fois connecté sur la page d'accueil de <u>HAL UPEC</u> :

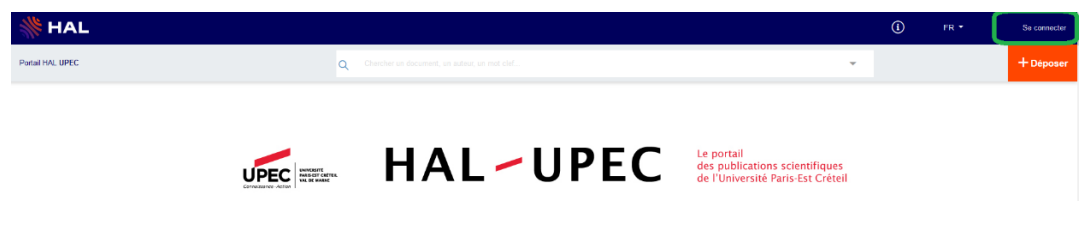

• J'ouvre le menu en haut à droite et je clique sur Mon IdHAL

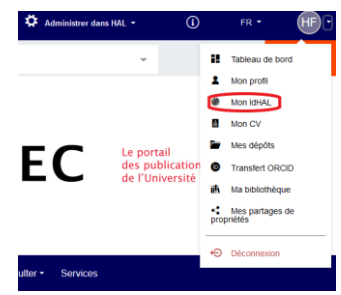

La fenêtre Configurer mon IdHAL s'ouvre. Mon IdHAL prend prend par défaut la forme nom-prénom (sans caractères spéciaux, espaces, apostrophes, etc.).

| (         | HF                        | Configurer mon IdHAL                                                                                       |   |
|-----------|---------------------------|----------------------------------------------------------------------------------------------------|---|
| н         | adrien Finez              |                                                                                                    |   |
| 2         | Tableau de bord           | Configurez votre IdHAL et associez vos identifiants auteurs, cela permet d'identifier vos<br>publications. |   |
| 2         | Mon profil                |                                                                                                    |   |
| *         | Mon IdHAL                 | * Champs requis<br>IdHAL * Attention, cet identifiant ne pourra plus être modifié par la suite             |   |
| 4         | Mon CV                    | nom-prenom                                                                                                 | ٦ |
| -         | Mes dépôts                | Autres Alignez votre IdHAL avec vos autres identifiants chercheurs                                         |   |
| ORC       | Transfert<br>CID          | identifiants         Aniv         ex: azeaze_q_2, check : https://arxiv.org/help/auth         + Ajouter    |   |
| iłk       | Ma bibliothèque           | Sites internet et Ajoutez vos liens vers les réseaux sociaux                                               |   |
| <<br>de p | Mes partages<br>ropriétés | Twitter • ex: @johndoe + Ajouter                                                                           |   |
|           |                           | 🛱 Enregistrer                                                                                              |   |

Si je le modifie, je choisis une forme permettant une identification facile.

• Je clique sur « Récupérer votre ORCID en vous connectant sur le site ». Si je n'ai pas encore d'identifiant ORCID, ce lien me permettra d'en créer un

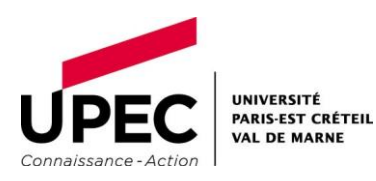

|                 | PF                                           | Configurer mon Id                               | HAL Mes fo                                | ormes Mes publications                                                                                   |                        |   |
|-----------------|----------------------------------------------|-------------------------------------------------|-------------------------------------------|----------------------------------------------------------------------------------------------------|------------------------|---|
|                 | Pierre Fluck<br>Tableau de bord              | Configurez votre Io                             | dHAL et associez vos                      | identifiants auteurs, cela permet d'identifier vos publications.                                         |                        | × |
| 1<br>*          | Mon profil<br>Mon IdHAL                      | * Champs requis<br>IdHAL *                      | Attention, cet id                         | lentifiant ne pourra plus être modifié par la suite                                                      |                        |   |
| 8               | Mon CV<br>Mes dépôts                         | Identifiant ORCID                               | pierre-fluck                              |                                                                                                    |                        |   |
| 6               | Transfert ORCID                              | Autres identifiants<br>chercheur                | Alignez votre IdH                         | AL avec vos autres identifiants chercheurs                                                               |                        |   |
| rop             | Ma bibliothèque<br>Mes partages de<br>riétés | Sites internet et                               | Arxiv •<br>Ajoutez vos liens              | ex: azeaze_q_2, check : https://arxiv.org/help/author_identi vers les réseaux sociaux                    | + Ajouter              |   |
|                 |                                              | HEIS SOLIBUX                                    | Twitter •                                 | ex: @johndoe                                                                                             | + Ajouter              |   |
| iđ<br>ج<br>prop | Ma bibliothèque<br>Mes partages de<br>riétés | chercheur<br>Sites internet et<br>liens sociaux | Arxiv •<br>Ajoutez vos liens<br>Twitter • | ex: azeaze_q_2, check : https://arxiv.org/help/author_identi<br>vers les réseaux sociaux<br>ex: @johndoe | + Ajouter<br>+ Ajouter |   |

• Sur la page d'ORCID, je me connecte à mon compte ou je clique sur Register now

| MEMBERSHIP | DOCUMENTATION | RESOURCES | NEWS & |
|------------|---------------|-----------|--------|
|            |               |           |        |

|                   | Sign in                |  |
|-------------------|------------------------|--|
| Email or 16-digi  | ORCID ID               |  |
| example@email.com | or 0000-0001-2345-6789 |  |
| Password          |                        |  |
|                   | SIGN IN                |  |
| Forgot your pass  | word or ORCID 102      |  |

• Je renseigne : Nom, Prénom, mail.

| 0        | 0                                                                                                    | 3                |
|----------|----------------------------------------------------------------------------------------------------|------------------|
| Personal | data Security and notifications Visit                                                                                                    | pility and terms |
|          | Create your ORCID iD<br>This is step 1 of 3<br>Per ORCID's terms of use, you may only register for an ORCID<br>for yourself. Already have an ORCID ID Sign In | iD               |
|          | First name                                                                                                    | 0                |
|          | Please enter your first/given name                                                                                                    |                  |
|          | Last name (Optional)                                                                                                    |                  |
|          | Primary email                                                                                                    |                  |
|          | Confirm primary email                                                                                                    |                  |
|          | Additional email (Optional)                                                                                                    | 0                |
|          | + Add another email<br>GO BACK NE                                                                                                    | кт               |

• Je vérifie si vous j'ai déjà un compte ORCID, dans ce cas je le sélectionne ; sinon, je poursuis mon inscription.

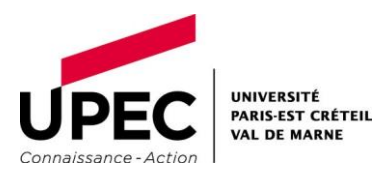

| Ve found some accounts with your<br>ccount, please confirm that none | counts with your name, which means you may have already created an ORCID iD using a different email address<br>onlim that none of these records belong to you. Not sure if any of these are you? Contact us. |                                                                                                    |                |  |  |  |
|----------------------------------------------------------------------|----------------------------------------------------------------------------------------------------|----------------------------------------------------------------------------------------------------|----------------|--|--|--|
| First Name                                                           | Last Name                                                                                                    | Affiliations                                                                                                    | View Record    |  |  |  |
| María José                                                           | Finez                                                                                                    | Escuela de Magisterio Fray Luis de<br>León, Universidad Pontificia de<br>Salamanca, Universidad de León,<br>Universidad de Salamanca,<br>University of Turku          | View Record    |  |  |  |
| ucie                                                                 | Finez                                                                                                    |                                                                                                    | View Record    |  |  |  |
| hadrien                                                              | dyvorne                                                                                                    | 4Catalyzer, Commissariat à l'Énergie<br>Atomique et aux Énergies<br>Alternatives, ESPCI ParisTech, Icahn<br>School of Medicine at Mount Sinai,<br>New York University | View Record    |  |  |  |
| I ALREADY                                                            | HAVE AN ID, GO BACK TO SIGN IN                                                                                                    | NONE OF THESE ARE ME, CONTINUE WIT                                                                                                    | H REGISTRATION |  |  |  |

• Je sélectionne le niveau de visibilité désiré, à priori « Everyone »

Une fois l'association faite, je retourne sur Mon idHAL

• Je clique sur Enregistrer

| (    | HE              | Configurer mon                    | IdHAL               |                                                        |           |
|------|-----------------|-----------------------------------|---------------------|--------------------------------------------------------|-----------|
|      |                 |                                   |                     |                                                        |           |
| Ha   | adrien Finez    |                                   |                     |                                                        |           |
|      | Tableau de bord | Configurez votre<br>publications. | IdHAL et associez v | vos identifiants auteurs, cela permet d'identifier vos |           |
|      | Mon profil      | _                                 |                     |                                                        |           |
| 2110 | Mon IdHAL       | * Champs requis                   | Attention, cet in   | dentifiant ne pourra plus être modifié par la suite    |           |
|      | Mon CV          |                                   | nom-prenom          |                                                        |           |
| ,    | Mes dépôts      | Autres                            | Alignez votre IdH   | IAL avec vos autres identifiants chercheurs            |           |
| RC   | Transfert<br>ID | identifiants<br>chercheur         | Arxiv 👻             | ex: azeaze_q_2, check : https://arxiv.org/help/auth    | + Ajouter |
| i    | Ma bibliothèque | Sites internet et                 | Ajoutez vos liens   | s vers les réseaux sociaux                             |           |
| :    | Mes partages    | liens sociaux<br>prétés           | Twitter 🝷           | ex: @johndoe                                           | + Ajouter |

Je peux également rattacher mes autres identifiants chercheurs : ORCID, IdRef, ISNI, VIAF, Researcher ID (Web of Science), voire une simple adresse mail en sélectionnant dans la liste déroulante :

|                                    | Arxiv 🝷                                | ex: azeaze_q_2, check : https://arxiv.org/help/author_identifiers |
|------------------------------------|----------------------------------------|-------------------------------------------------------------------|
| Sites internet et liens<br>sociaux | Arxiv<br>Researcherld<br>IdRef<br>VIAF | ▲ réseaux sociaux )johndoe                                        |
|                                    | ISNI<br>Email                          | ✓<br>► Enregistrer                                                |

Le bouton "Ajouter" en fin de ligne me permet de signaler plusieurs identifiants.

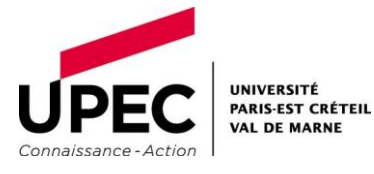

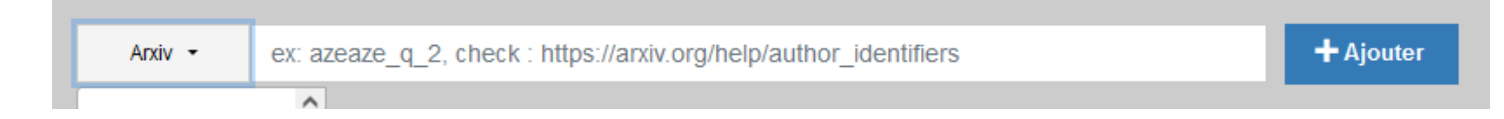

## Selon la même procédure, je peux signaler mes sites internet et réseaux sociaux.

| Sites internet et liens | Ajoutez vos liens                                 | ns vers les réseaux sociaux |           |
|-------------------------|---------------------------------------------------|-----------------------------|-----------|
| sociaux                 | Twitter -                                         | ex. @johndoe                | + Ajouter |
|                         | Twitter<br>Facebook<br>Google<br>Linkedin<br>Blog | A Brregistrer               |           |
|                         | Academia                                          | v                           |           |

NB : par la suite, je pense à <u>rattacher mes variantes de nom à mon IdHAL</u>

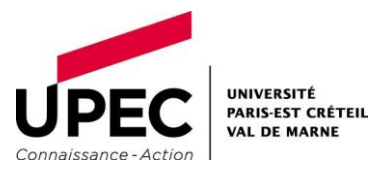